## Sign Up an Authorized User

By completing this process, you are granting someone else, such as a parent or spouse, access to your account information.

• Go to **PNW.edu** and click on the Search box in the upper right corner of the screen. Select myPNW Login and log in.

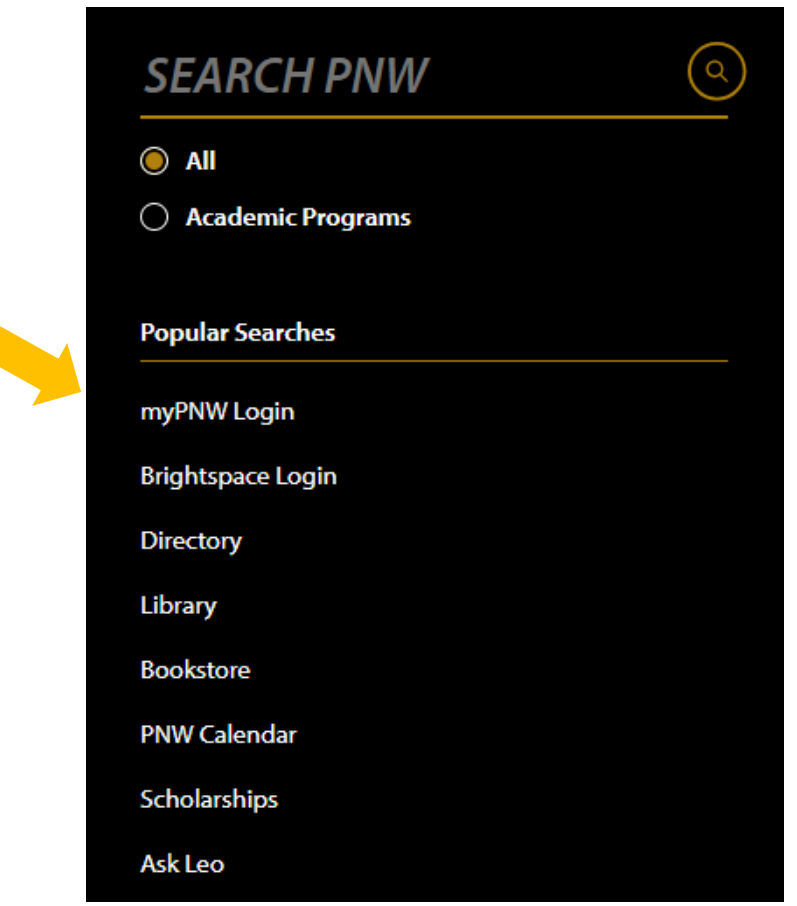

• Click on the Bill & Payments

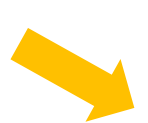

## **Bill & Payments**

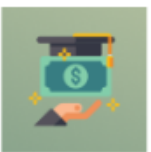

...

View your bill, make payments online, enroll in a payment plan, enroll in direct deposit for refunds, view your payment history, authorize a parent or 3rd party to view or pay your account

Go to the Bill & Payment Portal

• NOTE: You may get a message like the one below that says you are currently using a popup blocker. Click **Log into the TouchNet Payment Gateway.** 

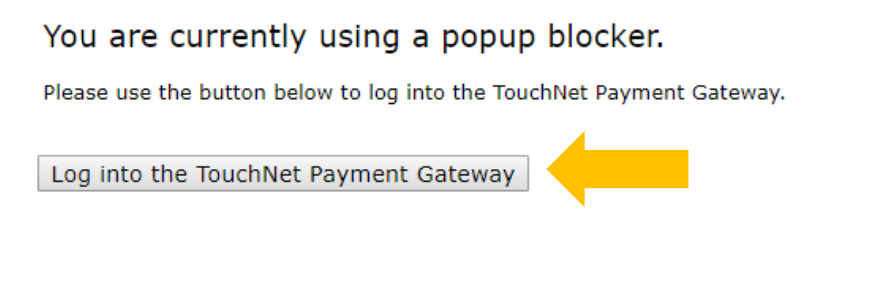

• This takes you to the **TouchNet** screen. Select **Authorized Users**.

| PURDUE<br>NORTHWEST                                                                                                    |                                                                |                                 |                                      |                         |            |  |  |
|----------------------------------------------------------------------------------------------------|----------------------------------------------------------------|---------------------------------|--------------------------------------|-------------------------|------------|--|--|
| ☆ My Account * My Profile * Make Payment Paymer                                                                                                    | nt Plans Deposits Refunds Help <del>*</del>                    |                                 |                                      |                         |            |  |  |
| Announcement                                                                                                    | I would like to pay                                            | Select Option                   | ✓ Go!                                | My Profile Setup        |            |  |  |
| Welcome to <b>Purdue University Northwest's</b> on-line<br>Student Account Suite.<br>Here you can view and print your billing statements, pay<br>your balance in full by electronic check from your checking<br>or savings account or credit card with a 2.95 percent-<br>domestic or 4.25 percent-international convenience fee,<br>store your payment methods for quick and easy payment,<br>view your transaction history and provide permission to<br>other users such as a parent or spouse to view your bill<br>and make payment. | Student Account                                                |                                 | ID: xxxxx3975                        | Authorized Users        |            |  |  |
|                                                                                                    | Balance                                                        |                                 | \$2,941.70                           | Personal Profile        |            |  |  |
|                                                                                                    | Statements                                                     |                                 | View Activity Enroll in Payment Plan | Consents and Agreements |            |  |  |
| International education payments to Purdue University<br>Northwest can be made by using Flywire or CIBC <u>Make an</u><br>International Payment                                                                                                    | Click the button to view your curre                            | nt account balance and details. | On Demand Statement                  | Electronic Refunds      |            |  |  |
| All textbooks and learning materials are now covered<br>by the Instructional Materials Access Fee. Visit<br>pnw.edu/instructional-access for more information.                                                                                                    | Your latest eBill Statement<br>(1/2/25) Statement : \$4,895.80 |                                 | View Statements                      | Term Balances           |            |  |  |
| Spring 2025 Payment Due Date: January 17th by 4:00 pm.<br>"Learn more about tuition protection click here."                                                                                                    |                                                                |                                 |                                      | Spring 2025             | \$2,941.70 |  |  |

• Select Add Authorized User.

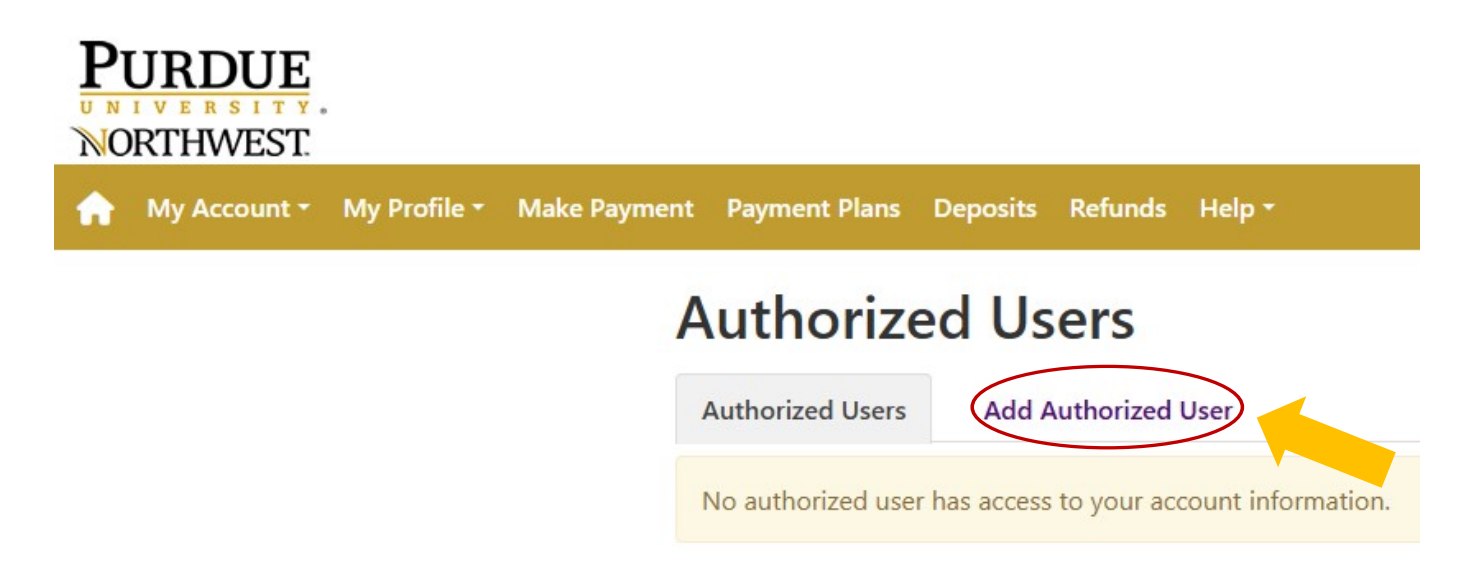

Next, read the paragraph, enter the email address of the authorized user, and choose what **permissions** you would like to grant this authorized user. Press **Continue**.

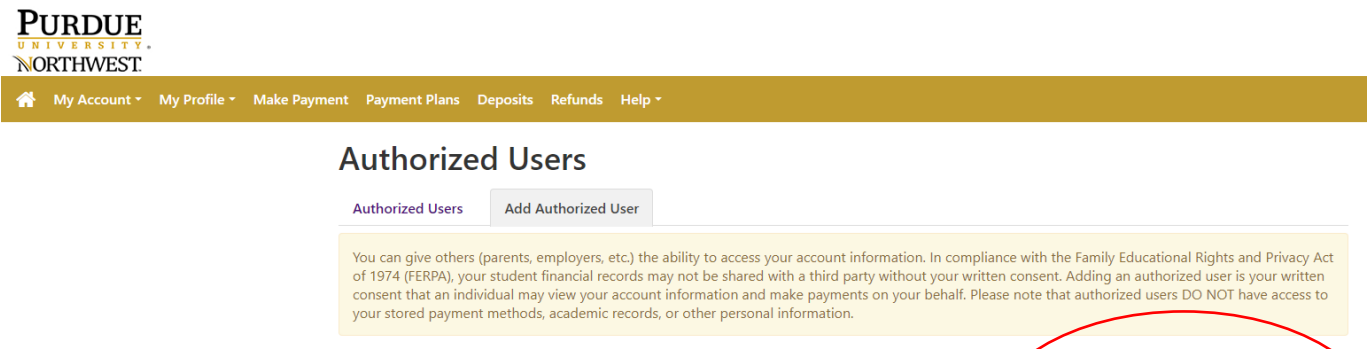

Email address of the authorized user

Would you like to allow this person to view your billing statement and account activity? Would you like to allow this person to view your 1098-T tax statement? Would you like to allow this person to view your payment history and account activity? Would you like to allow this person to receive your payment plan communications?

| /            |     |      |                 |
|--------------|-----|------|-----------------|
| 1            | Yes | O No |                 |
|              | Yes | O No |                 |
| 1            | Yes | O No |                 |
| $\mathbf{X}$ | Yes | O No |                 |
|              |     |      | Cancel Continue |
|              |     |      |                 |
|              |     |      |                 |

• You will then be asked to check the box indicating you agree to this authorization.

## Agreement to Add Authorized User

When in Emulate Student mode, you cannot add an Authorized User.

I hereby authorize **Purdue University Northwest** to grant leothelion@pnw.edu full access to my accounts, including ability to view all billing statements, payment history, and/or make payments accordingly. My payment methods and credit card and/or checking account information will remain confidential and hidden from all other users. I understand that I am still primarily responsible for ensuring that all my accounts are paid on time and in full.

Access to my accounts also includes the ability to :

- View my 1098-T tax statement
- Receive my payment plan communications

This agreement is dated 03-Jan-2025 10:24:45 PM CST.

For fraud detection purposes, your internet address has been logged:

## 163.245.5.8 at 03-Jan-2025 10:24:45 PM CST

Any false information entered hereon constitutes as fraud and subjects the party entering same to felony prosecution under both Federal and State laws of the United States. Violators will be prosecuted to the fullest extent of the law.

Please check the box below to agree to the terms and continue.

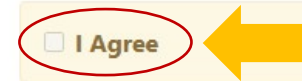

Cancel

×

• You and the Authorized User should receive a confirmation e-mail.